# 在交換機上配置鏈路層發現協定(LLDP)媒體終端 發現(MED)網路策略設定

## 目標

鏈路層發現協定(LLDP)媒體端點發現(LLDP MED)為傳統LLDP提供額外的功能以支援媒體端 點裝置。LLDP MED網路策略是用於即時應用(如語音或影片)的一組配置設定。連線到連線 的媒體終端裝置的每個傳出LLDP資料包都包含網路策略。MED按照網路策略中的定義傳送其 流量。

LLDP通常用於提供供應商互操作性,不能使用思科專有發現協定Cisco Discovery Protocol(CDP)。管理員使用這些網路策略來通告虛擬區域網(VLAN)配置以及相應的第2層和 第3層屬性,以用於該埠上的特定應用。因此,電話可以從其連線的交換機獲取有關其應使用 的VLAN ID的通知。這樣,電話就可以連線到任何交換機,獲取其VLAN號,並在呼叫控制的 幫助下開始與交換機通訊。

**附註:**要瞭解如何將網路策略與埠關聯,請按一下<u>此處</u>獲取說明。您可以手動配置一個或多個 網路策略以及要傳送策略的介面。您負責根據網路策略及其相關介面手動建立VLAN及其埠成 員。

本文提供如何在交換機上配置LLDP MED網路策略設定的說明。

# 適用裝置

- Sx250系列
- Sx300系列
- Sx350系列
- •SG350X系列
- Sx500系列
- Sx550X系列

# 軟體版本

- 1.4.7.05 Sx300、Sx500
- 2.2.5.68 Sx250、Sx350、SG350X、Sx550X

### 在交換機上配置LLDP MED網路策略設定

#### 為語音應用啟用LLDP MED網路策略

步驟1.登入交換器的網路型公用程式,然後在「Display Mode」下拉式清單中選擇**Advanced** 。

附註:本示例使用SG350X-48MP交換機。

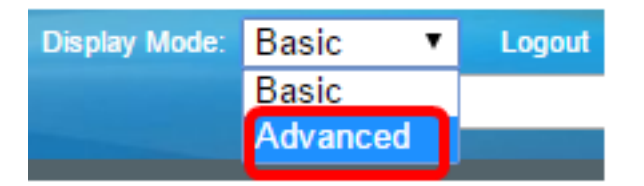

附註:如果您有Sx300系列交換機,請跳至<u>步驟2</u>。

步驟2.選擇Administration > Discovery - LLDP > LLDP MED Network Policy。

| <ul> <li>Administration</li> </ul>   |
|--------------------------------------|
| System Settings                      |
| Console Settings                     |
| Stack Management                     |
| User Accounts                        |
| Idle Session Timeout                 |
| Time Settings                        |
| System Log                           |
| File Management                      |
| Reboot                               |
| Routing Resources                    |
| Discovery - Boniour                  |
| <ul> <li>Discovery - LLDP</li> </ul> |
| Properties                           |
| Port Settings                        |
| LLDP MED Network Policy              |
| LLDP MED Port Settings               |
| LLDP Port Status                     |
| LLDP Local Information               |
| LLDP Neighbor Information            |
| LLDP Statistics                      |
| LLDP Overloading                     |

步驟3.確保選中了語音應用的LLDP MED Network Policy的Auto覈取方塊。這將允許交換機自動生成並通告語音應用的網路策略。預設情況下選中此選項。

**注意:**選中「自動」框後,使用者將無法手動配置語音網路策略。

| LLDP MED Network Policy                         |
|-------------------------------------------------|
| LLDP MED Network Policy for Voice Application : |
| Apply Cancel                                    |

步驟4.按一下**Apply**。

步驟5.(可選)按一下Save,將設定儲存到啟動組態檔中。

| Port Gigabit PoE Stackable Managed                     |
|--------------------------------------------------------|
| LLDP MED Network Policy                                |
| LLDP MED Network Policy for Voice Application : 🖉 Auto |
| Apply Cancel                                           |

現在,您應該在交換機上成功啟用語音應用的LLDP MED網路策略設定。

#### 新增LLDP MED網路策略

步驟1.按一下Add按鈕在LLDP網路策略表中定義新的網路策略。

| LLDP MED Network Policy Table                                                |      |        |  |  |  |  |  |
|------------------------------------------------------------------------------|------|--------|--|--|--|--|--|
| Network Policy Number Application VLAN ID VLAN Type User Priority DSCP Value |      |        |  |  |  |  |  |
| 0 results found.                                                             |      |        |  |  |  |  |  |
| Add                                                                          | Edit | Delete |  |  |  |  |  |

步驟2.從Network Policy Number下拉選單中選擇要建立的策略的編號。

| Network Policy Number: | 1      | ۲ |
|------------------------|--------|---|
| Application:           | 1<br>2 | 4 |
| VLAN ID:               | 3<br>4 |   |

**附註:**在此範例中,選擇1。

步驟3.從「應用」下拉選單中選擇為其定義網路策略的應用的型別(流量)。

Application: Voice Voice Voice VLAN ID: Voice Signaling Voice Signaling ULAN Type: Odest Voice Signaling Softphone Voice Video Conferencing Streaming Video DSCP Value: Video Signaling

選項包括:

• 語音 — 將網路策略應用於語音應用。

- 語音信令 將網路策略應用於語音信令應用程式。
- •訪客語音 將網路策略應用於訪客語音應用。
- 訪客語音信令(Guest Voice Signaling) 將網路策略應用於訪客語音信令應用程式。
- Softphone Voice 將網路策略應用於軟體電話語音應用。
- 視訊會議 將網路策略應用於視訊會議應用。
- 流影片 將網路策略應用於流影片應用程式。
- •影片信令(Video Signaling) 將網路策略應用於影片信令應用。

附註:在本示例中,選擇了Guest Voice。

步驟4.在VLAN ID欄位中,輸入流量應傳送至的VLAN ID。

| Application: | Guest Voice | ¥ |                   |
|--------------|-------------|---|-------------------|
| VLAN ID:     | 100         |   | (Range: 0 - 4095) |

**附註:**在此示例中,使用100。

步驟5.按一下VLAN型別區域所需的標籤。

VLAN Type:

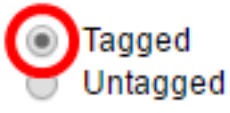

- 已標籤 介面是所選VLAN的成員,並且從此介面傳送到所選VLAN的資料包具有使用 VLAN ID標籤的資料包。
- 未標籤 介面是所選VLAN的成員,並且從此介面傳送到所選VLAN的資料包不會使用 VLAN ID進行標籤。一個連線埠只能新增為一個VLAN的無標籤連線埠。

附註:在本例中,選擇了Tagged。

步驟6.從User Priority下拉選單中選擇應用於此網路策略定義的流量的流量優先順序。這是服務成本(CoS)值。最低優先順序為0,最高優先順序為7。

| 3 🔻    |
|--------|
| 0.1    |
| 2      |
| 3<br>4 |
| 5      |
| 6<br>7 |
|        |

附註:在此範例中,選擇3。

步驟7.從「DSCP值」下拉選單中,選擇Differentiated Services Code Point(DSCP)值,將其 與鄰居傳送的應用程式資料相關聯。這會通知鄰居應如何標籤其傳送到交換機的應用流量。範 圍從0到63。

| DSCP Value: | 0 | • | ۱ |
|-------------|---|---|---|
|             | 0 | * | ł |
| Apply Close | 1 |   | I |
| Close       | 2 |   | I |
|             | 3 |   | I |
|             | 4 |   | I |
|             | 5 |   | I |
|             | 6 |   |   |
|             | 7 |   | I |

**附註:**在此範例中,選擇4。

| 步驟8.按一下Apply | , | 然後按一 | 下Close。 |
|--------------|---|------|---------|
|--------------|---|------|---------|

|   | Network Policy Number: | 1 🔻                                          |                   |
|---|------------------------|----------------------------------------------|-------------------|
|   | Application:           | Guest Voice ▼                                |                   |
|   | VLAN ID:               | 100                                          | (Range: 0 - 4095) |
|   | VLAN Type:             | <ul> <li>Tagged</li> <li>Untagged</li> </ul> |                   |
|   | User Priority:         | 5 🔻                                          |                   |
|   | DSCP Value:            | 4 🔻                                          |                   |
| ( | Apply Close            | )                                            |                   |

步驟9.(可選)按一下Save,將設定儲存到啟動組態檔中。

| Port Gigabit PoE S          | tackable M                                             | save<br>lanage | cisco<br>ed Switcl | Language: Er  | nglish |  |  |
|-----------------------------|--------------------------------------------------------|----------------|--------------------|---------------|--------|--|--|
| LLDP MED Network Policy     |                                                        |                |                    |               |        |  |  |
| LLDP MED Network Policy for | LLDP MED Network Policy for Voice Application : 🕢 Auto |                |                    |               |        |  |  |
| Apply Cancel                |                                                        |                |                    |               |        |  |  |
| LLDP MED Network Policy Ta  | ıble                                                   |                |                    |               |        |  |  |
| Network Policy Number       | Application                                            | VLAN ID        | VLAN Type          | User Priority | DSCP   |  |  |
| 1                           | Guest Voice                                            | 100            | Tagged             | 5             |        |  |  |
| 2                           | Voice Signaling                                        | 200            | Tagged             | 4             |        |  |  |
| Add Edit                    | Delete                                                 |                |                    |               |        |  |  |

現在,您應該在交換機上成功新增語音應用的LLDP MED網路策略。

#### 編輯LLDP MED網路策略

步驟1.檢查一個條目,然後按一下編輯以更新LLDP網路策略表中特定條目的設定。

| LLDP MED Network Policy Table |                       |                 |         |           |               |  |  |
|-------------------------------|-----------------------|-----------------|---------|-----------|---------------|--|--|
|                               | Network Policy Number | Application     | VLAN ID | VLAN Type | User Priority |  |  |
| •                             | 1                     | Guest Voice     | 100     | Tagged    | 3             |  |  |
|                               | 2                     | Voice Signaling | 200     | Tagged    | 4             |  |  |
|                               | Add Edit              | Delete          |         |           |               |  |  |

步驟2.從Application下拉選單中選擇為其定義網路策略的應用程式或流量的型別。

| Application:   | Guest Voice 🔹                                           |
|----------------|---------------------------------------------------------|
| 🜣 VLAN ID:     | Voice<br>Voice Signaling                                |
| VLAN Type:     | Guest Voice<br>Guest Voice Signaling<br>Softphone Voice |
| User Priority: | Video Conferencing                                      |
|                | Streaming Video                                         |
| DSCP Value:    | video Signaling                                         |

選項包括:

- 語音 將網路策略應用於語音應用。
- 語音信令 將網路策略應用於語音信令應用程式。

- •訪客語音 將網路策略應用於訪客語音應用。
- 訪客語音信令(Guest Voice Signaling) 將網路策略應用於訪客語音信令應用程式。
- Softphone Voice 將網路策略應用於軟體電話語音應用。
- 視訊會議 將網路策略應用於視訊會議應用。
- 流影片 將網路策略應用於流影片應用程式。
- •影片信令(Video Signaling) 將網路策略應用於影片信令應用。

**附註**:在本示例中,訪客語音已更改為影片流。

步驟3.在VLAN ID欄位中輸入流量應傳送到的VLAN ID。

VLAN ID:

(Range: 0 - 4095) 100

附註:在本例中, VLAN ID 100被保留。

步驟4.從VLAN型別區域中按一下所需的標籤。

VLAN Type:

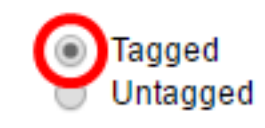

- 已標籤 介面是所選VLAN的成員,並且從此介面傳送到所選VLAN的資料包具有使用 VLAN ID標籤的資料包。
- 未標籤 介面是所選VLAN的成員,並且從此介面傳送到所選VLAN的資料包不會使用 VLAN ID進行標籤。一個連線埠只能新增為一個VLAN的無標籤連線埠。

附註:在本例中,「已標籤」被保留。

步驟5.從User Priority下拉選單中選擇應用於此網路策略定義的流量的流量優先順序。這是 CoS值。最低優先順序為0,最高優先順序為7。

| User Priority: | 3 🔻         |
|----------------|-------------|
| DSCP Value:    | 0           |
| Apply Close    | 2<br>3<br>4 |
|                | 5<br>6      |
|                | 7           |

附註:在本示例中,使用者優先順序3更改為5。

步驟6.從「DSCP值」下拉選單中選擇要與鄰居傳送的應用程式資料關聯的DSCP值。這會通知鄰居應如何標籤其傳送到交換機的應用流量。範圍從0到63。

DSCP Value:

| 4 • | 4 | • |
|-----|---|---|
|-----|---|---|

附註:在此示例中,保留的DSCP值為4。

| Network Policy Number: | 1 •                                          |                   |
|------------------------|----------------------------------------------|-------------------|
| Application:           | Streaming Video 🔹                            |                   |
| VLAN ID:               | 100                                          | (Range: 0 - 4095) |
| VLAN Type:             | <ul> <li>Tagged</li> <li>Untagged</li> </ul> |                   |
| User Priority:         | 5 🔻                                          |                   |
| DSCP Value:            | 4 🔻                                          |                   |
| Apply Close            | )                                            |                   |

步驟8.(可選)選擇適當的條目,然後按一下刪除以刪除LLDP網路策略表中的條目。

| LLDP MED Network Policy Table |                 |         |           |  |
|-------------------------------|-----------------|---------|-----------|--|
| Network Policy Number         | Application     | VLAN ID | VLAN Type |  |
| 1                             | Streaming Video | 100     | Tagged    |  |
| 2                             | Voice Signaling | 200     | Tagged    |  |
| Add Edit                      | Delete          |         |           |  |

步驟9.(可選)按一下Save,將設定儲存到啟動組態檔中。

| NP 48-Port Gigabit PoE Stackable Managed Switch        |                 |         |           |               |      |
|--------------------------------------------------------|-----------------|---------|-----------|---------------|------|
| LLDP MED Network Policy                                |                 |         |           |               |      |
| LLDP MED Network Policy for Voice Application : 🗹 Auto |                 |         |           |               |      |
| Apply Cancel                                           |                 |         |           |               |      |
| LLDP MED Network Policy Table                          |                 |         |           |               |      |
| Network Policy Number                                  | Application     | VLAN ID | VLAN Type | User Priority | DSCP |
| 1                                                      | Streaming Video | 100     | Tagged    | 5             |      |
| 2                                                      | Voice Signaling | 200     | Tagged    | 4             |      |
| Add Edit                                               | Delete          |         |           |               |      |

現在,您應該已經成功地編輯交換機上語音應用的LLDP MED網路策略設定。